新版U1000设置 <sub>更新说明</sub>

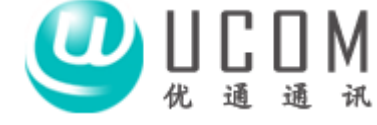

## 新版U1000计费软件新增功能:

- 1、U1000增加一个挂机后,声音提醒的功能。
- 2、灵活的资费套餐设置功能,比如前3分钟0.2元,后面每分钟0.12元的资费套餐。
- 3、区分本地手机和外地手机。
- 4、自动升级功能。
- 以下说明新版本的费率设置方法。

首先进入U1000的费率设置界面:

| □□ 计费策略   |                 |                      |
|-----------|-----------------|----------------------|
| 通话类型 被叫区号 | 「计费公式」计费规则「手机号段 | 新增项目                 |
| 通话类型编码    | 通话类             | 型                    |
|           | 1 WW 12 W III   |                      |
| 通话尖型编码    |                 |                      |
| TH000     | 国内长途            |                      |
| TH002     | 市话              |                      |
|           |                 |                      |
|           |                 |                      |
|           |                 |                      |
|           |                 |                      |
|           |                 |                      |
|           |                 |                      |
|           |                 |                      |
|           |                 |                      |
|           |                 |                      |
|           |                 |                      |
|           |                 |                      |
|           |                 |                      |
|           | 1               |                      |
| [增加]      |                 | [ 查询 ] [ 关闭 ] [ 帮助 ] |

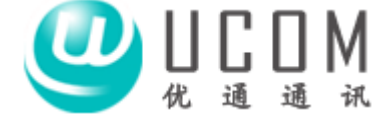

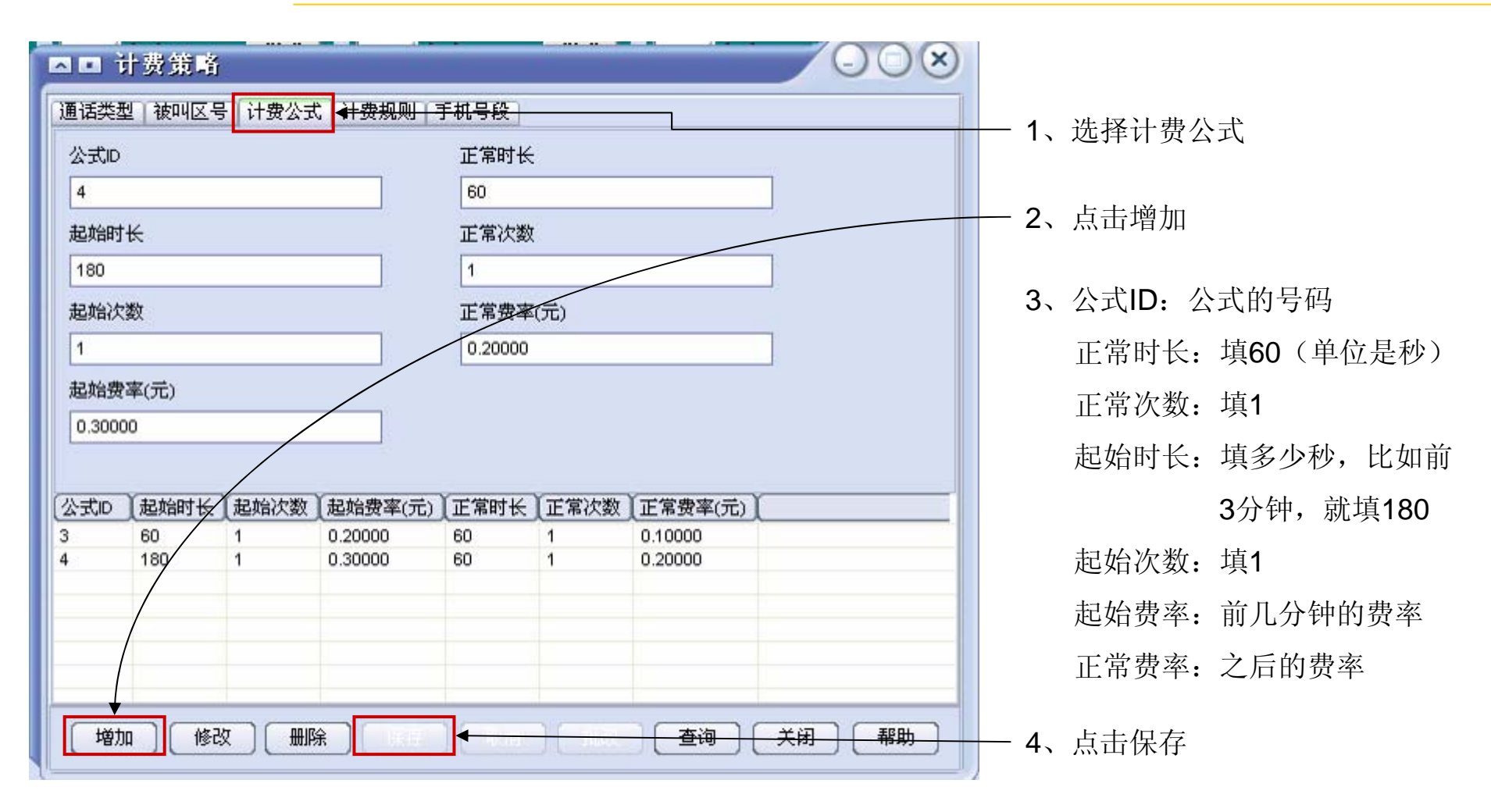

费率的计算方法:如果通话时间小于起始时长,通话费用等于起始费率;

如果通话时间大于起始时长,通话费用等于起始费率+超出分钟数×正常费率 例:按图中的费率设置,通话时间3分钟以内话费都是0.3元,5分钟话费为0.3+2×0.2=0.7元

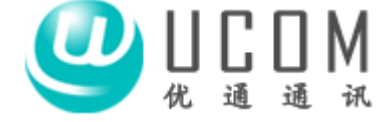

1、选择计费规则

说明:

可以给通话类型分别设置不同 的计费公式,也可以使用相同 的计费公式,灵活设置

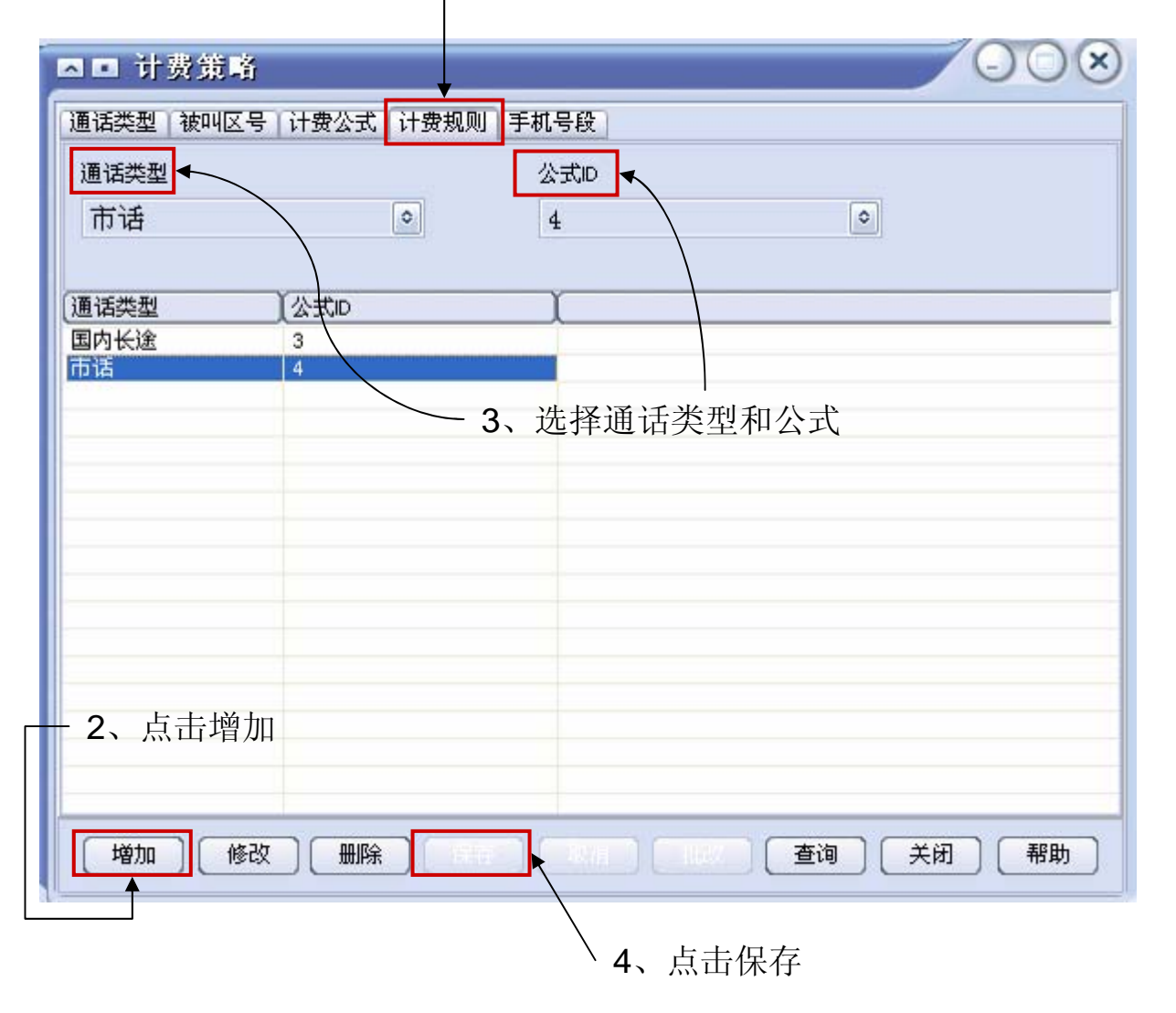

## 新版U1000设置 本地手机号码导入

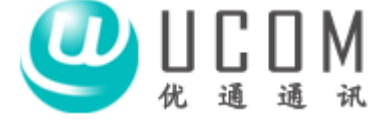

٥

关闭

| □ 手机号段   |       | ✓ 手机归属地<br>深圳 |    |                |
|----------|-------|---------------|----|----------------|
|          |       |               |    | 2、选择于机归禹地,仕力   |
| 手机号段     | 手机归属地 | ſ             | ^  | 中填入地区          |
| 01591975 | 深圳    |               |    |                |
| 01591976 | 深圳    |               |    | 3 占丰杏海 스 利 回 元 |
| 01591977 | 深圳    |               |    | 、 点山旦鸣,云有封臼小/  |
| 01591978 | 深圳    |               |    | 右沤圳的毛机早即信自     |
| 01591979 | 深圳    |               |    | 有体列的于机与权值总     |
| 01591980 | 深圳    |               |    |                |
| 01591981 | 深圳    |               |    |                |
| 01591982 | 深圳    |               |    |                |
| 01591983 | 深圳    |               |    |                |
| 01591984 | 深圳    |               |    |                |
| 01591985 | 深圳    |               |    |                |
| 01591986 | 深圳    |               |    |                |
| 01591987 | 深圳    |               |    |                |
| 01591988 | 深圳    |               |    |                |
| 01591989 | 深圳    |               |    |                |
| 01591990 | 深圳    |               |    |                |
| 01591991 | 深圳    |               | 63 |                |
| 01591992 | 深圳    |               |    |                |

- 4、点击导入,出现右图对话框
- 5、通话类型选市话,填入费率,然 后确定。

通话类型

市话

确定

注意:设置了计费公式以后,按设定的公式计费方法计费。